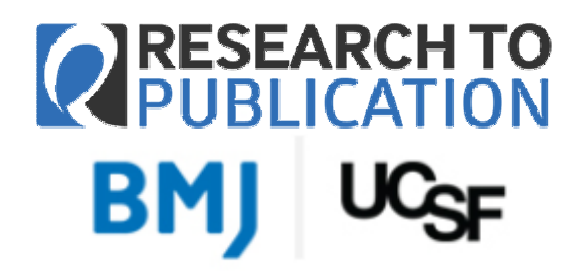

معاونت تحقیقات و فناوری مرکز توسعه و هماهنگی اطلاعات و انتشارات علمی

بسمة تعالى

## دوره الکترونیک آموزش پژوهش، از طراحی تا اجرا و انتشار Research to Publication Courses & Modules

دوره آموزشی Research to Publication یک برنامه آموزش پژوهش در علوم پزشکی و سلامت است که توسط ناشر (BMJ) British Medical Journal و با همکاری و مشارکت University of California, San Francisco (UCSF) طراحی و پیادهسازی شده است. این دوره به صورت Online و الکترونیک فقط برای ۶ ماه به صورت رایگان در دسترس همکاران قرار گرفته است و شامل ۶ دوره آموزشی زیر است:

- 1- How to Write a Paper
- 2- What Editors and Peer Reviewers look for
- **3- Publication Ethics**
- 4- Designing Clinical Research
- 5- Responsible Conduct of Research
- 6- Introduction to Clinical Trials

این دورهها شامل ۲۰۰ ساعت آموزش در ۴۸ موضوع اختصاصی مختلف میباشد. برای شرکت در این دوره، لازم است که همکاران ابتدا از طریق آدرس http://rtop.bmj.com نسبت به ثبتنام در دوره مذکور اقدام نمایند. شرکت در دوره مذکور بر روی شبکه اینترنت دانشکدهها و دانشگاههای علوم پزشکی کشور به مدت ۶ ماه به صورت رایگان فراهم شده است. برای ثبتنام بایستی از آدرس ایمیل دانشگاهی استفاده نمود.

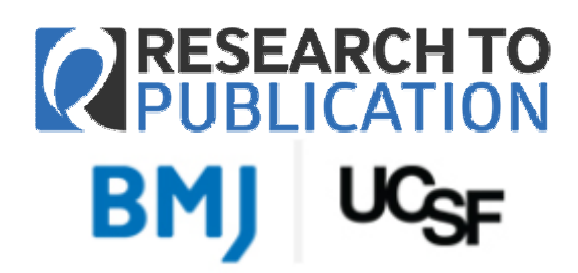

معاونت تحقیقات و فناوری مرکز توسعه و هماهنگی اطلاعات و انتشارات علمی

پس از مراجعه به آدرس http://rtop.bmj.com در بالا و سمت راست صفحه، گزینه ثبتنام با عنوان Register or Log-in مطابق شکل زیر بایستی انتخ<u>اب شود</u>.

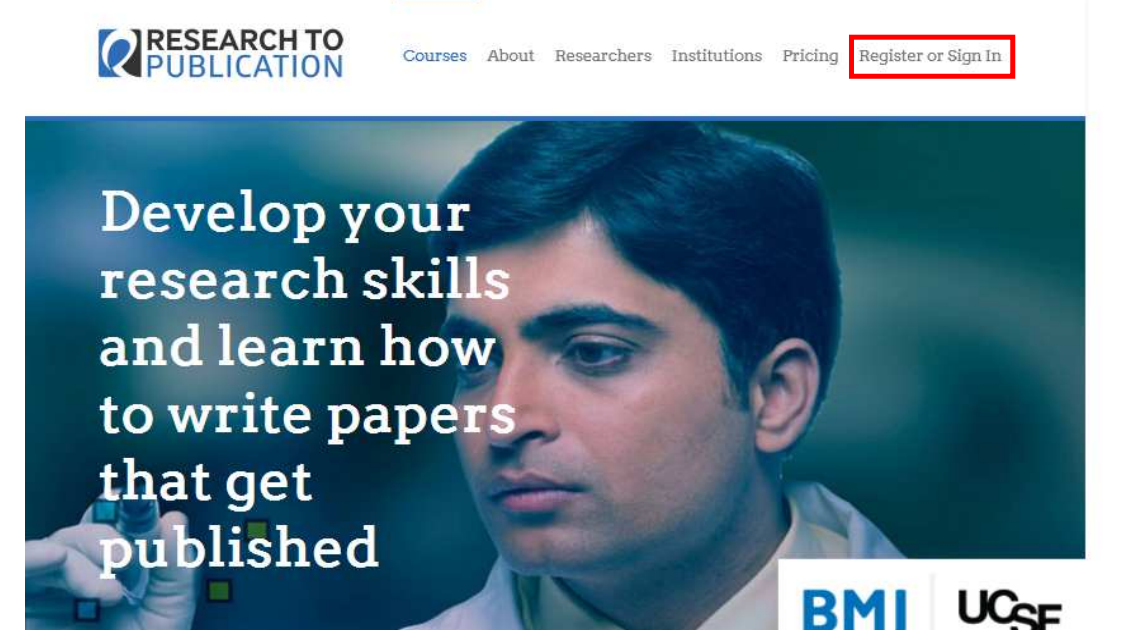

در این صفحه، برای بار اول لازم است کاربران گزینه سبزرنگ Register را انتخاب نمایند.

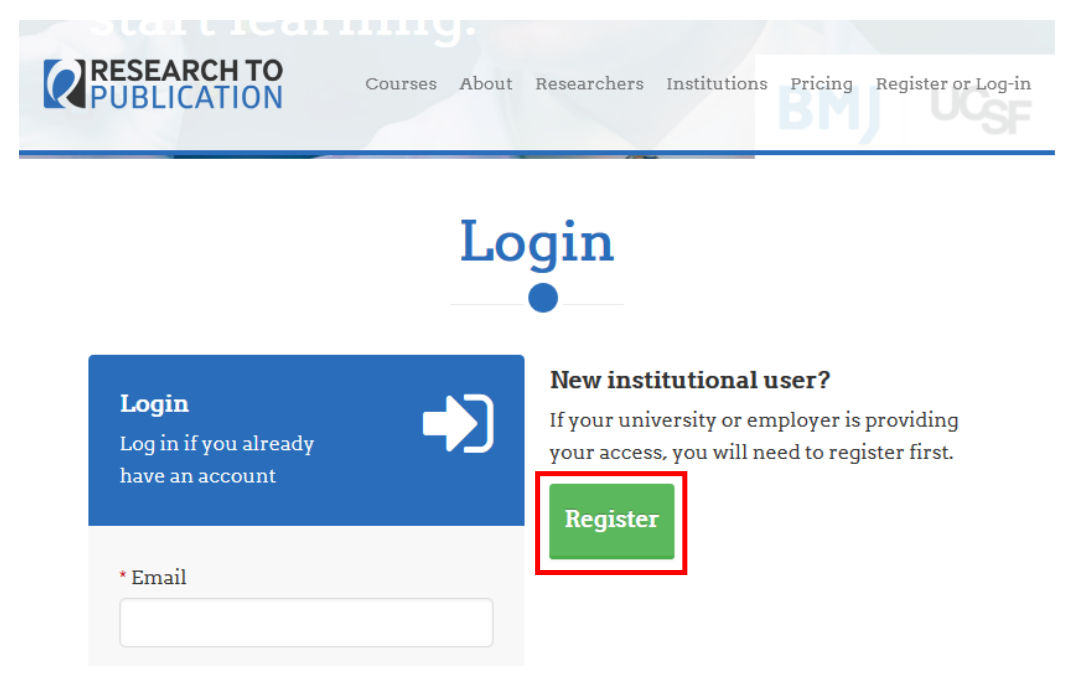

(Ŭ) میروری سیسطی بن میروری سیسطالایرا درارت بهادشت دوان اموریس

معاونت تحقیقات و فناوری مرکز توسعه و هماهنگی اطلاعات و انتشارات علمی

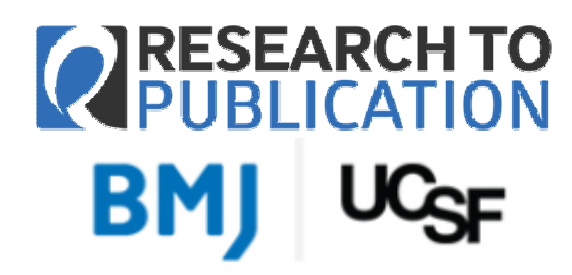

در این صفحه نیز گزینه سبز رنگ سمت راست یعنی Register بایستی انتخاب شود.

| RESEARCH TO<br>PUBLICATION      | Courses About R                                                | esearchers Institutions                                                      | Pricing Register or Log-in |  |
|---------------------------------|----------------------------------------------------------------|------------------------------------------------------------------------------|----------------------------|--|
| How to register                 |                                                                |                                                                              |                            |  |
| Already registered? log in here |                                                                |                                                                              |                            |  |
|                                 | If you have an<br>access code,<br>register here<br>Access code | If you <i>do not</i><br>have an access<br>code, register<br>here<br>Register |                            |  |

اکنون در صفحه تکمیل اطلاعات فردی برای انجام ثبتنام قرار دارید. لازم است فرم زیر تکمیل شود.

| PUBLICATION | Four head to be written your this institutions between (IP) to Courses About Researchers Institutions Pricing Register or Log-in |
|-------------|----------------------------------------------------------------------------------------------------|
|             | * Email                                                                                                    |
|             | * Password                                                                                                    |
|             | Profession Please select                                                                                                    |
|             | * Country                                                                                                    |
|             | Iran, Islamic Republic of                                                                                                    |
|             | Tehran University of Medical Science                                                                                             |

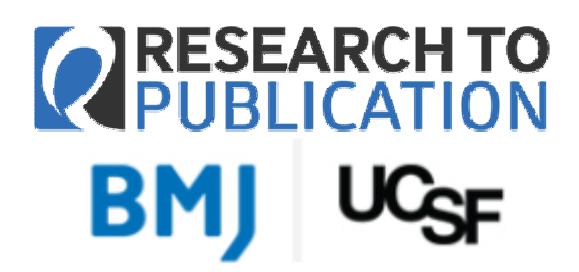

معاونت تحقیقات و فناوری مرکز توسعه و هماهنگی اطلاعات و انتشارات علمی

در تکمیل اطلاعات مذکور، حنما از آدرس ایمیل دانشگاهی خود استفاده کنید. در گزینه Profession، گزینه مناسب خود را انتخاب کنید. کشور را Iran, Islamic Republic of و در گزینه Your institution نام دانشگاه محل خدمت و یا تحصیل خود را به صورت کامل مانند تصویر صفحه قبل درج کنید. پس از تکمیل همه اجزای فرم، با انتخاب دکمه آبی رنگ Register، ثبت نام شما به پایان میرسد و شما مطابق تصویر زیر وارد محیط دوره آموزشی می شوید.

در این حالت عناوین دورهها را مشاهده میکنید و با انتخاب هر دوره میتوانید وارد دوره مذکور شده و در آن شرکت کنید. محتوای آموزشی هر دوره شامل متن، صفحات و آدرسهای اینترنتی و فایلهای صوتی و تصویری (فیلم) است. اهداف آموزشی هر بخش در ابتدای آن آمده است و معمولا در انتهای هر بخش آزمونی کوتاه انجام میشود و امتیاز شما برای آن بخش، نشان داده شده و ثبت میشود.

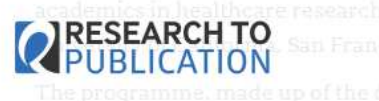

i, brought to you by BMJ in collaboration with clsco (UCSF).

he programme, made up of the o courses listed below, is focused entirely on medical even whether the BMTs research editors and UCSF's academics guide learners through the courses About Researchers Institutions Pricing Update details Register or Sign In Sign Out

## **Courses & Modules List**

- How to Write a Paper
- O What Editors and Peer Reviewers look for
- O Publication Ethics
- O Designing Clinical Research
- C Responsible Conduct of Research
- Introduction to Clinical Trials

در صورت وجود پرسش با آدرس <u>research@research.ac.ir</u> تماس بگیرید.